# How to Place Orders for ServSafe International Products

Go to the <u>www.ServSafeInternational.com</u> website and click on **"Purchase Products"** under the Instructors/Exam Proctors section on the left side of the screen.

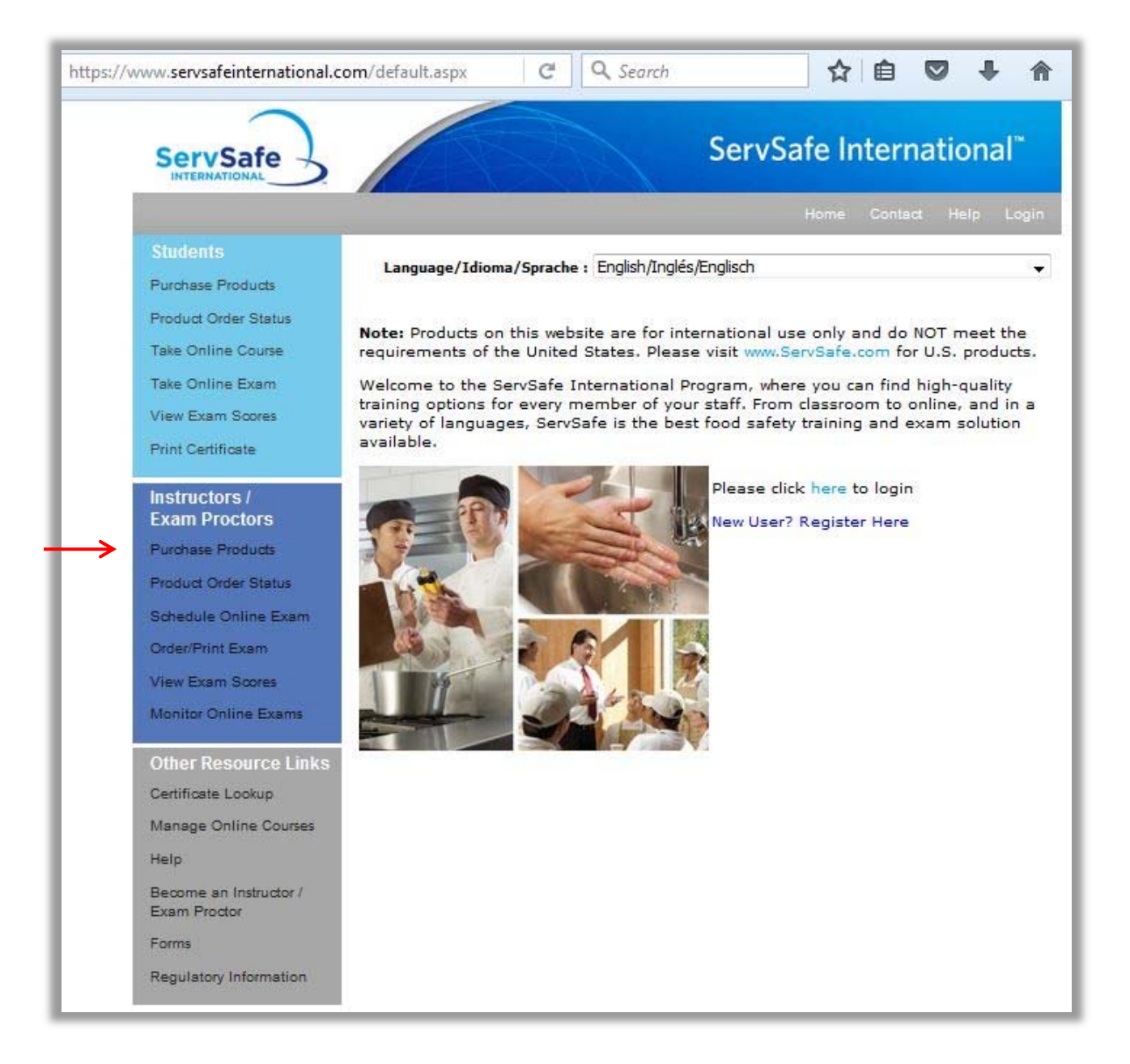

Click on the program language needed for training from the list displayed.

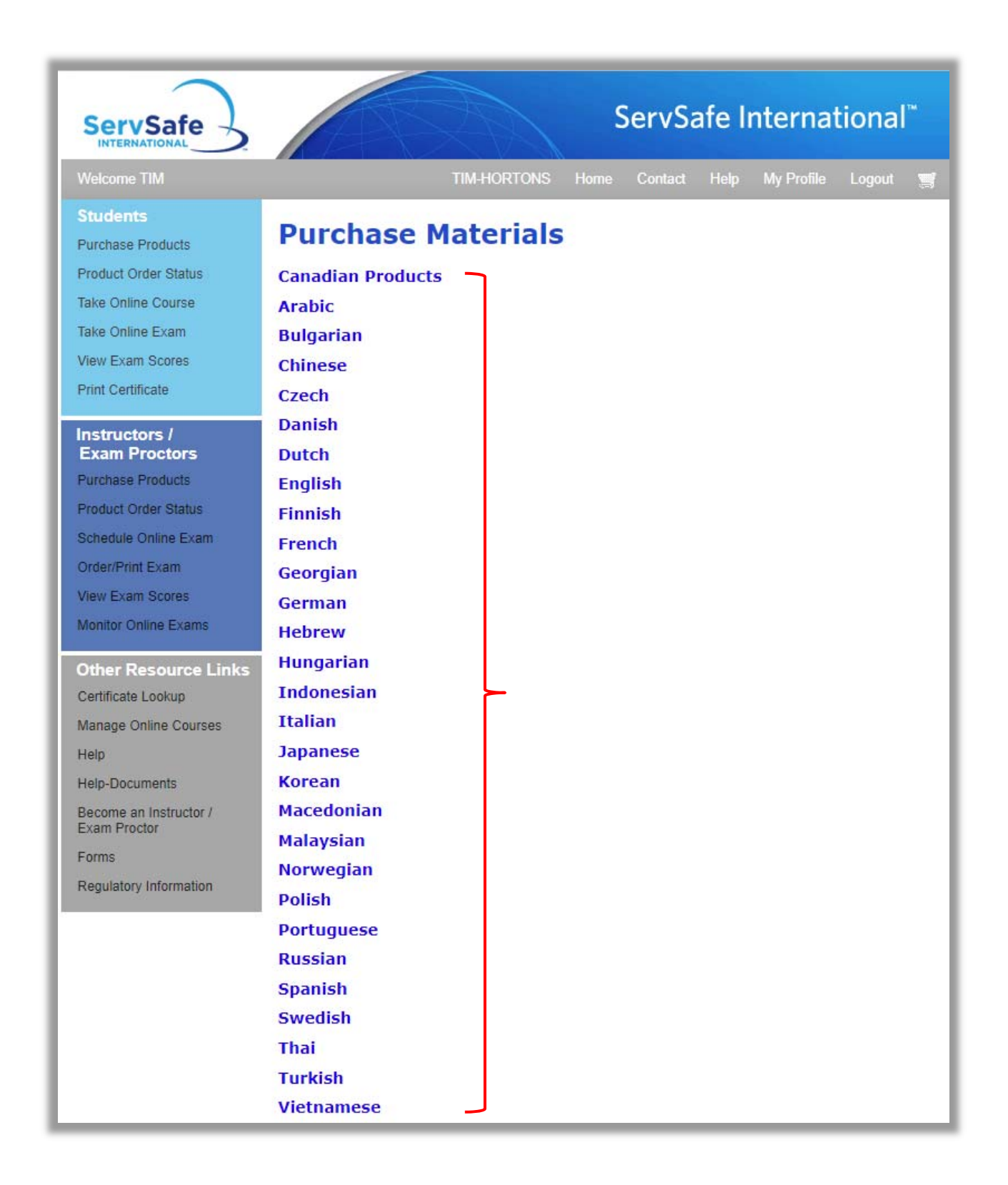

Click on the **"View Products"** link to see the programs available in the language you have chosen.

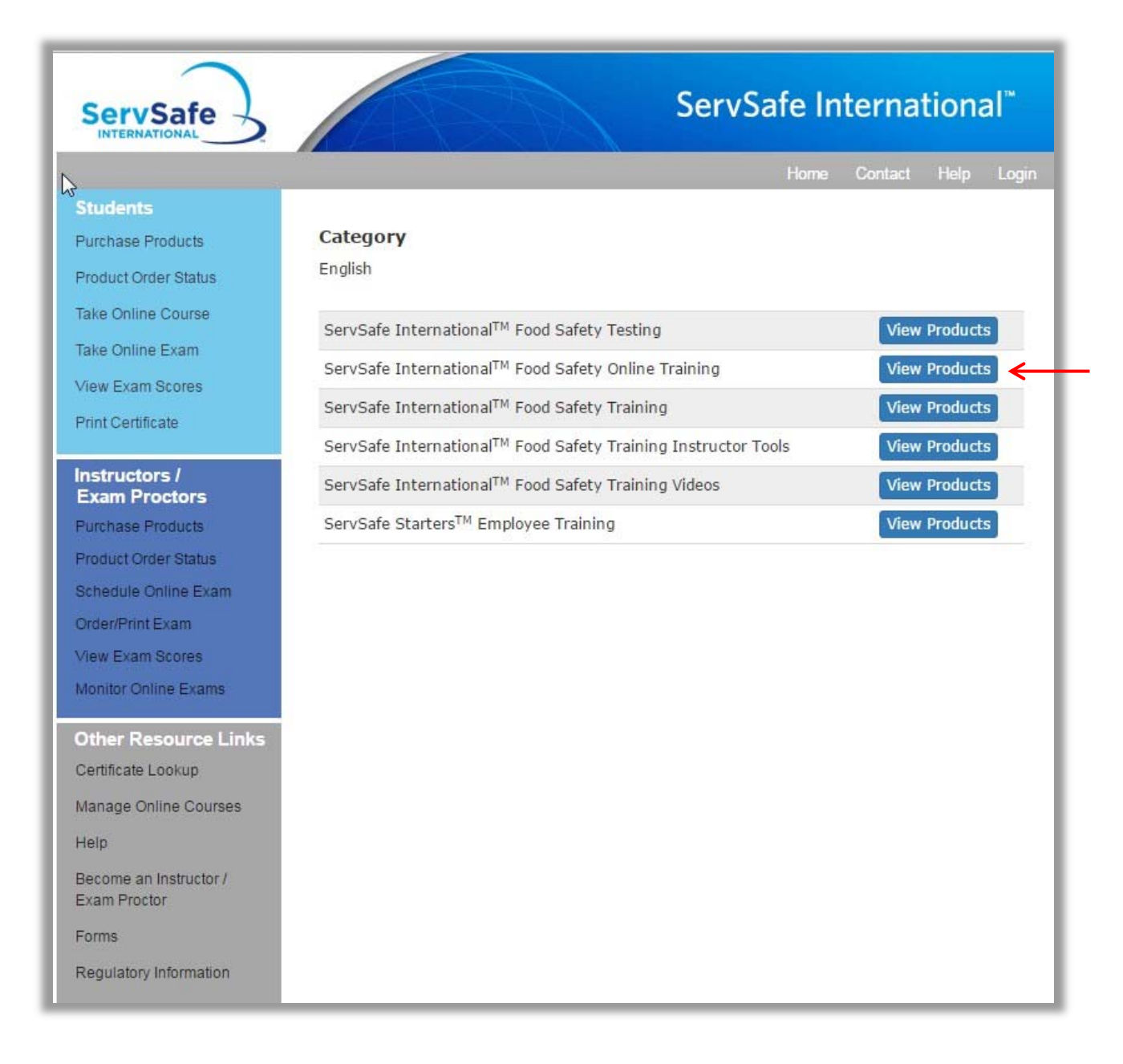

The ServSafe International Food Safety Training Programs that are available in the language chosen appear on this screen. Click on the Program title link to learn more about the program you are interested in.

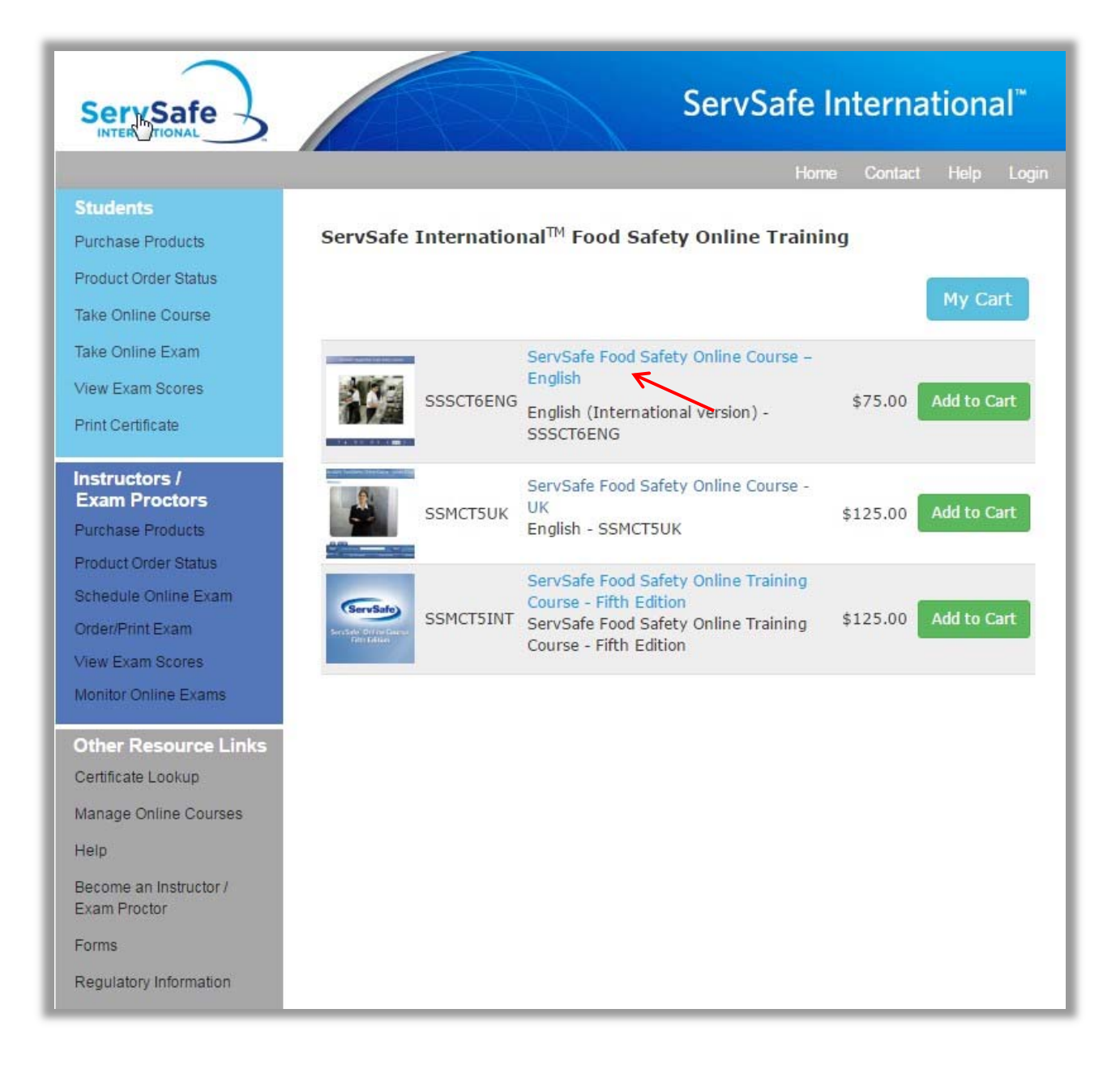

Once you have reviewed the Program description and are ready to purchase the product, click the "Add to Cart" button at the bottom of the page.

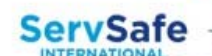

#### Students

Purchase Products

Product Order Status

Take Online Course

Take Online Exam

View Exam Scores

Print Certificate

### Instructors / Exam Proctors

Purchase Products

Product Order Status

Schedule Online Exam

Order/Print Exam

View Exam Scores

Monitor Online Exams

## Other Resource Links Certificate Lookup

Manage Online Courses

Help

Become an Instructor / Exam Proctor

Forms

Regulatory Information

# ServSate\* Supervisor Food Satety Course

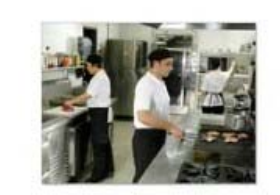

# ServSafe International<sup>™</sup>

me Contact Help Logii

#### ServSafe Food Safety Online Course - English

This online course is developed for use in English speaking countries outside the United States and is based on European Union food safety requirements for restaurants, and recognized best practices in food safety. The course also includes documents that explain country specific food safety requirements.

This online course is convenient and easy to use for new and experienced restaurant supervisors, managers, or staff, who need food safety training.

An online exam is included with this course. Once the course has been completed and the exam has been passed users can save and print a certificate to demonstrate knowledge of food safety.

The time needed for individuals to complete the training depends on their experience with computers and food safety knowledge but typically takes between four and a half hours and six hours.

A high speed internet connection is required to use this course. Once you begin the course, you will have 90 days to complete it, at which time the course will be deactivated. All purchases of online training courses are final.

Return to Product List

\$75.00

Add to Cart

If you are registered on the ServSafe International website and you have not already logged into <u>ServSafeInternational.com</u>, enter your User ID and Password and click **"Login"**. If you are a New User, click on the **"Register"** button.

| https://www.servsafeinternational.com/access/ssi/userprofile/user V             | Q Search      |             | ☆ 自      |       | ÷     | ⋒ | ø | 8 |
|---------------------------------------------------------------------------------|---------------|-------------|----------|-------|-------|---|---|---|
| ServSafe                                                                        | Se            | ervSafe I   | nternat  | tiona | 1     |   |   |   |
|                                                                                 |               | Home        | Contact  | Help  | Login |   |   |   |
| Login                                                                           |               |             |          |       |       |   |   |   |
| New User                                                                        | Existing User |             |          |       |       |   |   |   |
| Register for the ServSafe International™ site to obtain a User ID and Password. | User ID       |             |          |       |       |   |   |   |
|                                                                                 | Password      |             |          |       |       |   |   |   |
| Register                                                                        |               | Login       | <u> </u> |       |       |   |   |   |
|                                                                                 |               | Forgot Pass | word     |       |       |   |   |   |
|                                                                                 |               | Forgot User | ID       |       |       |   |   |   |
|                                                                                 |               |             |          |       |       |   |   |   |

To register as a new user on <u>ServSafeInternational.com</u> complete the "User Registration Form" and then click "**Save**". This will allow you to create your User Name and Password for all future visits to the <u>ServSafeInternational.com</u> website.

г

| NOTE: If you are registerin<br>your Exam Answer Sheet.                                                                            | g to check your score, please enter your name exactly as it appeared on                                                                                                    |
|----------------------------------------------------------------------------------------------------|----------------------------------------------------------------------------------------------------|
| First, Middle Initial,<br>Last Name*                                                                                              |                                                                                                    |
| Title                                                                                                    |                                                                                                    |
| CompanyName                                                                                                    |                                                                                                    |
| Street Address*                                                                                                    | Address Line 1 Address Line 2                                                                                                    |
| Country*                                                                                                    | United States                                                                                                    |
| State/Province<br>/Region*                                                                                                    | Select                                                                                                    |
| City/Town/Locality*                                                                                                    |                                                                                                    |
| Postal Code*                                                                                                    |                                                                                                    |
| Phone*                                                                                                    |                                                                                                    |
| Fax                                                                                                    |                                                                                                    |
| Email*                                                                                                    |                                                                                                    |
| Language Preference*                                                                                                    | English                                                                                                    |
| User Name*                                                                                                    |                                                                                                    |
| Password*                                                                                                    |                                                                                                    |
| Repeat Password*                                                                                                    |                                                                                                    |
| Secret Question*                                                                                                    | Brand of your fi                                                                                                    |
| Secret Answer*                                                                                                    |                                                                                                    |
| This section required o                                                                                                    | only if you need Exam scores                                                                                                    |
| If you have taken an Exam<br>enter the Exam Session Nun<br>available now in <mark>Exam Sessi</mark><br>an Online Exam, do not com | and would like to check your Exam score, please<br>uber below. Check to see if your Exam score is<br>on Tracking Report. NOTE: If you are about to take<br>uplete the Exam Session Number field below. |
| Exam Session Number                                                                                                    | Note: Completed Exams only                                                                                                    |

Once you complete the "User Registration Form" you will be redirected to the login screen. Enter your User ID and Password and click **"Login".** 

| ps://www. <b>servsafeinternational.com</b> /access/ssi/userprofile/ $ abla$     | C Q Search    |                | ☆│自     |      | ŧ     | ⋒ | ø | S |
|---------------------------------------------------------------------------------|---------------|----------------|---------|------|-------|---|---|---|
| ServSafe                                                                        | Se            | ervSafe In     | ternat  | iona | al™   |   |   |   |
|                                                                                 |               | Home           | Contact | Help | Login |   |   |   |
| Login                                                                           |               |                |         |      |       |   |   |   |
| New User                                                                        | Existing User |                |         |      |       |   |   |   |
| Register for the ServSafe International™ site to obtain a User ID and Password. | User ID       | hmvaselka      |         |      |       |   |   |   |
|                                                                                 | Password      | ••••••         |         |      |       |   |   |   |
| Register                                                                        |               | Login 🗲        |         |      |       |   |   |   |
|                                                                                 |               | Forgot Passwo  | rd      |      |       |   |   |   |
|                                                                                 |               | Forgot User ID | )       |      |       |   |   |   |

After adding the product to your cart, click on "My Cart".

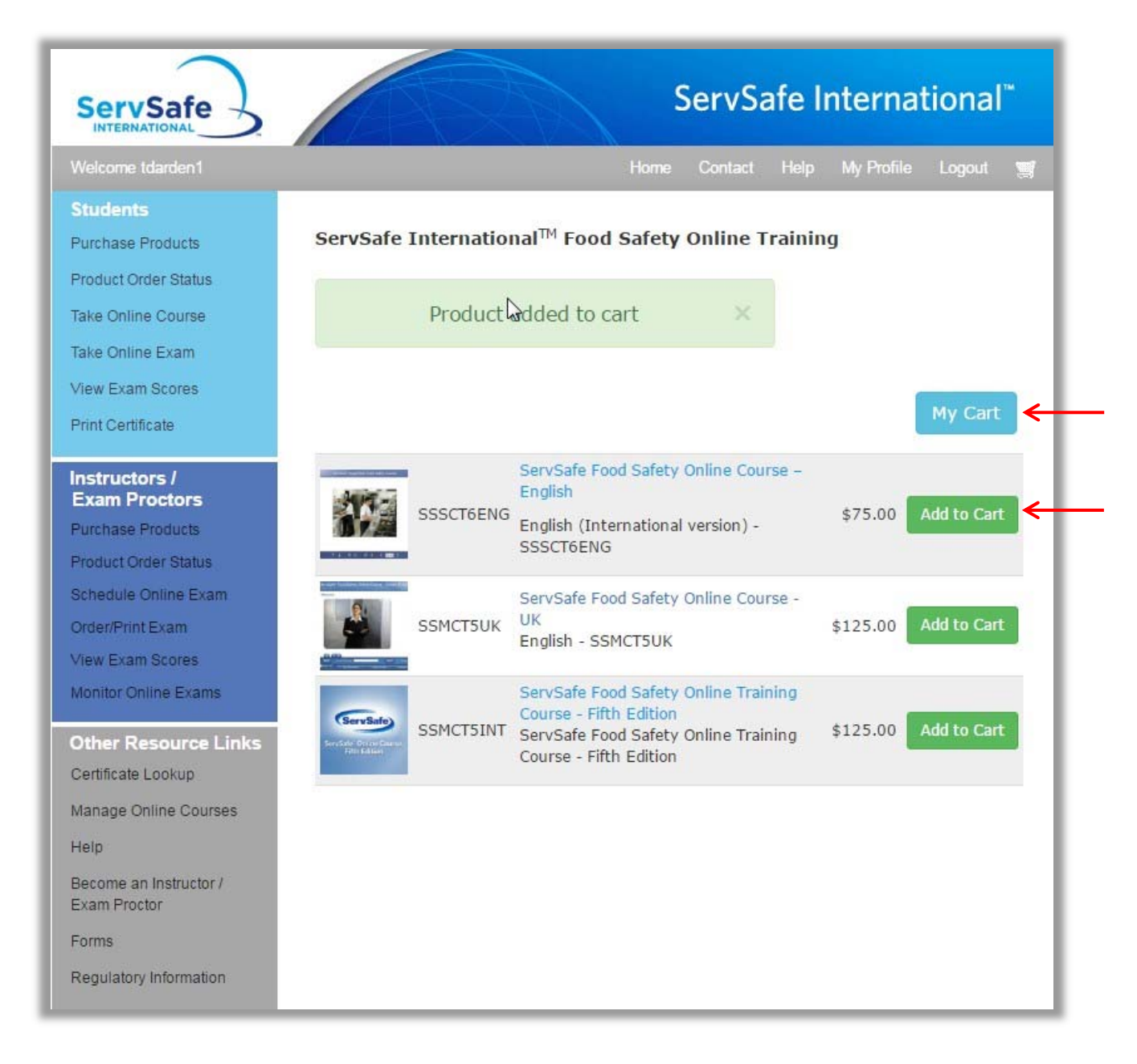

The Shopping Cart will appear and you may change your Quantity at this time. Enter the quantity you need and click on **"Update Cart".** Once you verify that the items and quantities that you order are correct, click on **"Checkout**".

| ervSafe                                                 |                                                                                               | ServS   | afe Intern     | ational <sup>™</sup> |
|---------------------------------------------------------|-----------------------------------------------------------------------------------------------|---------|----------------|----------------------|
| elcome tdarden1                                         | Home                                                                                          | Contact | Help My Profil | e Logout 🦉           |
| My Cart                                                 |                                                                                               |         |                |                      |
| Product                                                 | Product Description                                                                           | Price   | Quantity Tota  | 1                    |
| SSSCT6EN                                                | G ServSafe Food Safety Online Course – English<br>English (International version) - SSSCT6ENG | \$75.00 | 2 \$15         | 0.00 💼               |
| Continue Shopping                                       |                                                                                               | → 🗌     | Update C       | art                  |
| Security & Privacy<br>Return Policy<br>Apply for Credit |                                                                                               |         | Subtotal       | \$150.00             |
| n naturite a termina a construction a l'Alfanti         |                                                                                               | → 「     | Checkou        | ıt                   |

In the next screen the first column will require you to enter your "Shipping Info" (Step 1), the second column is for you to enter your "Billing Information" (Step 2), and the third column is to "Complete the Checkout" (Step 3).

| Step 1                      | Step 2                       | Step 3                                            |                         |
|-----------------------------|------------------------------|---------------------------------------------------|-------------------------|
| Step 1: Shipping Info       | Step 2: Billing Information  | Step 3: Complete Che                              | ckout                   |
| Ship To*                    | Payment Method*              | Confirmations will be                             | sent to                 |
| Maria Banda                 | Visa                         | rgonzalez@restauran                               | c.org                   |
|                             |                              | Also send confirmation                            | on email to             |
| Company                     | Credit Card Number*          |                                                   |                         |
|                             |                              |                                                   |                         |
| Country*                    | Code* Expiration Date*       | Coupon Code                                       |                         |
| United States               | 01                           | Acoly Courses                                     |                         |
| Address Line 1 <sup>®</sup> | 2016                         | Return Policy                                     |                         |
| 175 W. Jackson              |                              |                                                   |                         |
|                             | Use same address for billing | ₹ 1 item(s)                                       |                         |
| Address Line 2              | Name on the Card*            | ServSafe Food Safety<br>Online Course –<br>Korean | \$75.00 X 6<br>= 450.00 |
| City/Town/Locality*         |                              |                                                   |                         |
| Chicago                     | Company                      | Subtotal                                          | \$450.00                |
| State/Province/Region       |                              | Shipping & Handling                               | \$0.00                  |
| Illinois                    | Country*                     | Sales Tax                                         | \$0.00                  |
| Postal Codo#                | Please select a country 🔻    | Order Total                                       | \$450.00                |
| 60604                       | Address Line 1*              |                                                   |                         |
|                             |                              | Checkout                                          |                         |
| Phone                       |                              |                                                   |                         |
| 017156775                   | Address Line 2               | 1                                                 |                         |
| Fax                         |                              |                                                   |                         |
|                             | City/Town/Locality*          |                                                   |                         |
|                             |                              |                                                   |                         |
|                             |                              |                                                   |                         |
|                             | State/Province/Region        | 1                                                 |                         |
|                             | Select                       | J                                                 |                         |
|                             | Postal Code*                 |                                                   |                         |
|                             |                              |                                                   |                         |
|                             |                              |                                                   |                         |

If you have a Coupon Code, type it into the "**Coupon Code**" field and click "**Apply Coupon.**" Your discount will automatically appear under the price section, for "**Subtotal**" and "**Order Total**". If you are ready to place your order, click on "**Checkout.**" Make sure all information is correct before proceeding to Checkout.

Once you click on "**Checkout**" and the order is successful, you will receive an e-mail with your confirmation to the e-mail listed under Step 3, you also have the option to enter an additional e-mail address.

| rvsareinternational.com/a                | ccess/35I/Urde  | r/Checkou           | v G Searc            | n.                                      | ¥ ∎                     | •                 | Т            | - |
|------------------------------------------|-----------------|---------------------|----------------------|-----------------------------------------|-------------------------|-------------------|--------------|---|
| ServSafe                                 |                 |                     |                      | Se                                      | ervSafe Internat        | tional"           |              |   |
| Welcome rosgonzalez                      |                 |                     | Home                 | e Co                                    | ontact Help My Profile  | Logout 🛒          |              |   |
| SSI - Checkout<br>An asterisk * indicate | s a required fi | ield.               |                      |                                         |                         |                   |              |   |
| Step 1: Shipping Info                    |                 | Step 2r B           | illing Information   |                                         | Step 3: Complete Che    | eckout<br>sent to |              |   |
| Ship To*<br>Maria Banda                  |                 | Visa                | Method <sup>a</sup>  | -                                       | rgonzalez@restauran     | t.org 🗲           |              |   |
| Company                                  |                 | Credit Card Number* |                      | Also send confirmatio                   | on email to             | ←                 |              |   |
|                                          |                 | 441231              | 431                  |                                         |                         |                   |              |   |
| Country+                                 |                 | Code=               | Expiration Date      | *                                       | Coupon Code             |                   | ,            |   |
| United States                            | *               |                     | 01                   | 1                                       | Apply Coupon            |                   |              |   |
| Address Line 1"                          |                 |                     | 2016:                |                                         | Return Policy           |                   |              |   |
| 175 W. Jackson                           |                 | Use sa              | me address for billi | ng                                      | ▼ 1 item(s)             |                   |              |   |
| Address Line 2                           |                 | Name on the Card*   |                      | ServSafe Food Safety<br>Online Course - | \$75.00 X 6<br>= 450.00 |                   |              |   |
| City/Town/Locality*                      |                 | Tim Da              | rden                 |                                         | Korean                  |                   |              |   |
| Chicago                                  |                 | Company             |                      | Subtotal                                | \$450.00                |                   |              |   |
| State/Province/Reni                      | on              |                     |                      |                                         | Shipping & Handling     | \$0.00            |              |   |
| Illinois                                 |                 | Country*            |                      |                                         | Sales Tax               | \$0.00            |              |   |
| Postal Code*                             |                 | United              | States               |                                         | Order Total             | \$450.00          | <del>(</del> |   |
| 60604                                    |                 | Address l           | .ine 1#              |                                         | Checkout                |                   | 4            |   |
| 60604                                    |                 |                     |                      |                                         | Checkout                |                   |              |   |

You will receive an online confirmation, as well as an order confirmation sent to your email address.

| https://www.se | afeinternational.com/access/SSI/Order/Ch C Q Search 🟠 🖻 🛡 🕹 🏠 🥒 🤒                                                                                                    |
|----------------|----------------------------------------------------------------------------------------------------|
|                | ervSafe ServSafe International*                                                                                                    |
| V              | come rosgonzalez Home Contact Help My Profile Logout 🦉                                                                                                    |
| (              | der Placed Successfully                                                                                                    |
|                | Thank you for your purchase! Your order number is:                                                                                                    |
|                | If you purchased this course for yourself, please go to My<br>Courses.<br>If you purchased this course to assign to someone else, please<br>go to Course Activities.                                                                                                    |
|                | Bill To                                                                                                    |
|                | Maria Banda<br>6429 S. Tripp                                                                                                    |
|                | Chicago, IL 60629                                                                                                    |
|                | Payment method: BillMe                                                                                                    |
|                | Invoices are sent via email and are delivered to the email<br>address contained in the customer's user profile as well as<br>any other email addresses entered when placing this order.<br>To ensure that you receive these emails, you may need to<br>add the domain address @@restaurant.org to your safe list. |
|                |                                                                                                    |
|                | Product Product Description Price Quantity Total Order Status                                                                                                    |
|                | SSSCT6KOR Korea - SSSCT6KOR \$75.00 \$0.00 2 \$0.00<br>Includes an exam.                                                                                                    |
|                | Subtotal \$0.00                                                                                                    |
|                | Shipping & Handling \$0.00                                                                                                    |
|                | Sales Tax \$0.00                                                                                                    |
|                |                                                                                                    |
|                | Order Total \$0.00                                                                                                    |
|                | Order Total \$0.00                                                                                                    |
|                | Corder Total \$0.00                                                                                                    |